### Instrucciones para realizar los pedidos en MyMealOrder

Ingrese a http://mymealorder.com para iniciar la sesión o crear una cuenta. Para crear una cuenta gratuita, haga clic en "Create a free account" (Registrarse para cuenta gratuita).

| <b>C3</b><br>myMealOrder | FAQ   Help                  |
|--------------------------|-----------------------------|
|                          | Login to myMealOrder        |
|                          | Email Address or Username * |
|                          | Password *                  |
| State - Part             | Remember me                 |
|                          | Forgot your password? LOGIN |
|                          | Create a free account       |
|                          |                             |

A partir de ahí, seleccione su estado y su distrito escolar. Complete la información para crear una cuenta. Cree el nombre a mostrar, el nombre de usuario y la contraseña. El nombre de usuario (o su dirección de correo electrónico) se utilizará para iniciar sesión en MyMealOrder. Una vez que cree su cuenta, haga clic en el botón "Click here to add students to your Account" (Haga clic aquí para agregar estudiantes a su cuenta). Deberá agregar a sus estudiantes a su cuenta para poder comprar las comidas.

| 🔀 myMealOrder.co                 | om             | Help Contact Registration                  |
|----------------------------------|----------------|--------------------------------------------|
| Register for your accoun         | t              |                                            |
| Display Name                     | First Name     | Home Phone                                 |
| Username                         | Last Name      | Cell Phone                                 |
| Password                         | Home Address   | Email                                      |
| Confirm Password                 |                | Confirm Email                              |
| Security Question                | City           | Email Notification                         |
| What was your childhood nickna 🔻 | Abingdon       | Click here to add students to your Account |
| Answer                           | State Illinois |                                            |
|                                  | Zip            |                                            |

Si olvidó su contraseña y no puede iniciar sesión, haga clic en el enlace "Forgot Password" (Olvidé mi contraseña). Ingrese su nombre de usuario o dirección de correo electrónico y luego responda la pregunta secreta. Se le enviará una contraseña temporal por correo electrónico. (Revise en su carpeta de correo no deseado si no la recibe de inmediato). Una vez que inicia la sesión, puede cambiar su contraseña haciendo clic en el enlace "Change Password" (Cambiar contraseña) en la esquina superior derecha.

| 3 my Meal Order.com                                                                              | Help Contact Registration |
|--------------------------------------------------------------------------------------------------|---------------------------|
| Enter your username or email address                                                             |                           |
| Next                                                                                             |                           |
|                                                                                                  |                           |
|                                                                                                  |                           |
|                                                                                                  |                           |
| 3 myMealOrder.com                                                                                | Help Contact Registration |
| Answer your security question<br>In what city or town did your mother and father meet?<br>Answer |                           |
| Back Finish                                                                                      |                           |
|                                                                                                  |                           |

Después de que inicie la sesión llega a la vista de la semana, donde se muestran todas las comidas disponibles y los alimentos a la carta para la semana. Los días "sombreados en gris" significan que ha vencido el plazo de entrega requerido para realizar el pedido.

| 🔀 my <b>MealOrder</b> .com                                    |                             |                          | My Account                        | My Orders   Help            | Contact Log of           |
|---------------------------------------------------------------|-----------------------------|--------------------------|-----------------------------------|-----------------------------|--------------------------|
|                                                               |                             | Welcome R                | obbins Family (School USA Distric | et) Account Balance: \$3.50 | 🔩 Change Password        |
|                                                               |                             |                          |                                   |                             |                          |
| Week Month                                                    | <                           |                          | ek of August 8, 201               |                             |                          |
| Print Ordered Menus Print Purchased Menus                     | Mon Aug 8                   | Tue Aug 9                | Wed Aug 10                        | Thu Aug 11                  | Fri Aug 12               |
| Laura Dalahira                                                | BBQ Sandwich<br>with extras | Chicken                  | Pizza                             | Burger                      | Tacos                    |
| Washington Elementary                                         |                             | Meal Details Add to Cart | Meal Details Add to Cart          | Meal Details Add to Cart    | Meal Details Add to Cart |
| ★ <u>Order Favorite Meals</u><br>C <u>Order Full week for</u> |                             |                          |                                   |                             |                          |
| Heather Poblins                                               | BBQ Sandwich                | Chicken<br>Nuggetts      | Mac & Cheese                      | Chef Salad                  | Burger                   |
|                                                               |                             | Meal Details             | Meal Details                      | Meal Details                | Meal Details             |

Para realizar el pedido de una comida, haga clic en el botón "Add to Cart" (Agregar al carrito). Cuando agregue esta comida a su carrito, el botón se volverá rojo y mostrará "Remove from Cart" (Eliminar del carrito). Esto significa que la comida está en su carrito, pero aún no se ha comprado.

También puede hacer clic en el botón "Details" de "Daily Ala Carte options" (Detalles de las opciones diarias a la carta) para ordenar alimentos individuales.

| 🔀 myMealOrder.com                                                                                           |                                             | My Account   My Orders   Help   Contact   Log off      |                                             |                                           |                                       |   |
|----------------------------------------------------------------------------------------------------|---------------------------------------------|--------------------------------------------------------|---------------------------------------------|-------------------------------------------|---------------------------------------|---|
|                                                                                                    | y                                           | Welcome Robbins Family                                 | School USA District) Account Ba             | lance:\$3.50   🔦 Change P                 | assword   🏋 <u>View Cart</u>          | , |
| Week Month                                                                                                  | <                                           | Wee                                                    | k of August 8, 201                          | 16                                        | >                                     |   |
| Print Ordered Menus Print Purchased Menus                                                                   | Mon, Aug 8                                  | Tue, Aug 9                                             | Wed, Aug 10                                 | Thu, Aug 11                               | Fri, Aug 12                           |   |
| Larry Robbins<br>Washington Elementary                                                                      | BBQ Sandwich<br>with extras<br>Meal Details | Chicken<br>Nuggets<br>Meal Details<br>Remove from Cart | Pizza<br>Meal Details<br>Add to Cart        | Burger<br>Meal Details<br>Add to Cart     | Tacos<br>Meal Details<br>Add to Cart  |   |
| <ul> <li>★ Order Favorite Meals</li> <li>Cancel Full week Order for</li> <li>Crder Full week for</li> </ul> |                                             |                                                        |                                             |                                           |                                       |   |
| Heather Robbins                                                                                             | BBQ Sandwich<br>Meal Details                | Chicken<br>Nuggetts<br>Meal Details<br>Add to Cart     | Mac & Cheese<br>Meal Details<br>Add to Cart | Chef Salad<br>Meal Details<br>Add to Cart | Burger<br>Meal Details<br>Add to Cart |   |

Se abrirá el menú a la carta y deberá ingresar una cantidad junto a los alimentos que desea pedir y hacer clic en "Add to Cart" (Agregar al carrito). Esto agrega los alimentos individuales a la carta a su carrito.

|                              | Mon, Aug 8                | Tue, Aug 9          | Wed, Aug 10            | Thu, Aug 11   | Fri, Aug 12 |
|------------------------------|---------------------------|---------------------|------------------------|---------------|-------------|
|                              | myWay Cafe                | myWay Cafe          | myWay Cafe             | myWay Cafe    | myWay Cafe  |
| Jake Robbins<br>Kennedy High | Meal Details              | 🛞 myWay             | Cafe                   | Add t         | e Cart      |
|                              |                           | Bagel- Cinnamon/    | Raisin                 |               | •           |
|                              |                           | BBQ Sandwich - F    | Pulled Pork BBQ- BBQ S | auce- toasted | •           |
|                              |                           | 0 Breakfast Quesad  | illa                   |               | · .         |
|                              |                           | 0 Burger LIVE       |                        |               | •           |
|                              |                           | 0 Chef's Salad      |                        |               | ty.         |
|                              | 2016 Nutri-Link Technolog | 0 Chicken fajita    |                        |               |             |
|                              |                           | O Chicken Nuggets   |                        |               |             |
|                              |                           | 0 Chilli            |                        |               |             |
|                              |                           | Chow Mein Nood      | les                    |               |             |
|                              |                           | 0 Egg Salad Sandwid | ch                     |               |             |

Puede pasar a la semana siguiente o anterior haciendo clic en las flechas blancas. Una vez que haya agregado todas sus comidas y/o alimentos a su carrito, haga clic en el botón verde "View Cart" (Ver carrito). La ventana se abrirá para mostrar todas sus comidas/alimentos que están en su carrito. Puede eliminar alimentos de su carrito haciendo clic en la X en la ventana Ver carrito o haciendo clic en el botón rojo "Remove from Cart" (Eliminar del carrito). Para eliminar un alimento a la carta, haga clic en "Details" (Detalles) para abrir la ventana y cambiar la cantidad y haga clic en "Update Cart" (Actualizar carrito) o haga clic en Eliminar del carrito para eliminar todos los artículos. Una vez que esté listo para completar el proceso de pago, haga clic en el botón "Checkout" (Pagar).

# Cancelación de pedidos

Una vez que se han comprado los pedidos, el botón Agregar al carrito cambia a un botón naranja con la etiqueta "Purchased: Click to Cancel" (Comprado: haga clic para cancelar). Esto significa que se ha comprado la comida/alimento. Puede cancelar un pedido simplemente haciendo clic en este botón, asumiendo que se encuentra dentro del plazo de cierre/plazo de entrega requerido. Una vez cancelado, se acreditará en su cuenta de mymealorder.com el monto de la comida/alimento cancelado.

| <           | Week of June 12, 2017 |                                              |                                              |                                              |  |  |
|-------------|-----------------------|----------------------------------------------|----------------------------------------------|----------------------------------------------|--|--|
| Mon, Jun 12 | Tue, Jun 13           | Wed, Jun 14                                  | Thu, Jun 15                                  | Fri, Jun 16                                  |  |  |
| Burger      | Chef Salad            | Chicken Nuggetts                             | BBQ Sandwich                                 | Pizza                                        |  |  |
|             |                       | Meal Details<br>Purchased<br>Click to cancel | Meal Details<br>Purchased<br>Click to cancel | Meal Details<br>Purchased<br>Click to cancel |  |  |

### Mi cuenta

| Account Settings                                      |                                       | Students in Account           |
|-------------------------------------------------------|---------------------------------------|-------------------------------|
| Display Name                                          | Accountholder First Name              | Heather Robbins 🥒 🗴           |
| Robbins Family                                        | Mark                                  | Adams Middle                  |
| Home Phone Number                                     | Accountholder Last Name               | Jake Robbins 🖉 🗙 Adams Middle |
|                                                       | Robbins                               | Larry Robbins                 |
| Cell Phone                                            | Address Line 1                        | Adams Middle                  |
|                                                       | 240 North Main Street                 |                               |
| Email                                                 | Address Line 2                        | ⊞ Add Student                 |
| sdickerson@n-ltech.com                                |                                       |                               |
| Confirm Email                                         | State                                 |                               |
| sdickerson@n-ltech.com                                | Alabama                               |                               |
| Security Question                                     | City                                  |                               |
| In what city or town did your mother and father meet? | Abbeville                             |                               |
| Answer                                                | Zip                                   |                               |
| Decatur                                               | 30043                                 |                               |
| Notifications and Communica                           | ations                                |                               |
| Which of the following notifications and comm         | unications do you wish to opt out of? |                               |
| Administrative Cancellation                           |                                       |                               |
| Incomplete Order                                      |                                       |                               |
| Negative Balance                                      |                                       |                               |
| Open Orders                                           |                                       |                               |
| Order Receipt                                         |                                       |                               |
| Subscription Email                                    |                                       |                               |

Seleccione "My Account" (Mi cuenta) en la barra de navegación superior.

Aquí puede actualizar su:

- Número de teléfono
- Dirección
- Dirección de correo electrónico
- Pregunta de seguridad
- Agregar estudiantes
- Establecer preferencias de notificación por correo electrónico

# Notificaciones por correo electrónico:

- **Cancelación de la administración** En el caso de que la Administración del Distrito necesite cancelar un pedido, marcar esta opción eliminará cualquier notificación por correo electrónico (Predeterminado = sin marcar Se aceptan notificaciones por correo electrónico)
- Pedido incompleto En el caso de que agregue alimentos al carrito, pero no complete la transacción del pedido, al marcar esta opción se suprimirán las notificaciones por correo electrónico (Predeterminado = sin marcar - Se aceptan notificaciones por correo electrónico)
- Recibo de pedido En el caso de que complete una compra, al marcar esta opción se suprimirá la notificación de recibo por correo electrónico. (Predeterminado = sin marcar - Se aceptan notificaciones por correo electrónico)
- Correo electrónico de suscripción Al marcar esta opción, se suprimirán los correos electrónicos enviados por el administrador, generalmente con información sobre los próximos eventos. (Predeterminado = sin marcar - Se aceptan notificaciones por correo electrónico)

### Mis pedidos:

Puede hacer clic en el enlace "My Orders" (Mis pedidos) para ver una lista de pedidos comprados y reembolsados. Los pedidos enumerados como "Purchased" (Comprados) significan que el proceso de pago se completó y se mostrarán en los informes de la escuela. Los pedidos enumerados como "Refunded" (Reembolsados) significa que se compraron, pero el pedido se canceló ya sea por usted [haciendo clic en el botón naranja ""Purchased: Cancel" (Comprado: Cancelado) dentro de la ventana del plazo de entrega] o por un Administrador por una razón u otra.

Si no ve sus comidas/alimentos en el enlace "Order" (Pedido), verifique su carrito para ver si los alimentos todavía están en su carrito y complete el Checkout (Proceso de pago).

| Test Student | 09/10/15 | Purchased | Paella, Garlic Bread, Choice of 2% Milk or Spring Water                                         | 7.00 | Details        |
|--------------|----------|-----------|-------------------------------------------------------------------------------------------------|------|----------------|
| Test Student | 09/11/15 | Purchased | Made to Order Deli, Apple, Fresh, Bottled Spring Water                                          | 4.95 | <u>Details</u> |
| Test Student | 09/24/15 | Refunded  | Mashed Potatoes & Gravy, Meatloaf (Sandra's), Green<br>Beans, Choice of 2% Milk or Spring Water | 7.00 | <u>Details</u> |

También puede hacer clic en el enlace "Print Purchased Menus" (Imprimir menús comprados) en la parte superior para ver una vista de calendario de las comidas/alimentos que ha comprado.

# Ayuda:

En la sección de ayuda, hay varias preguntas frecuentes en las que puede hacer clic para obtener más detalles.

How do I create an account? How do I add Students to my account? How do I View Menu Calendars? How do I View Nutritional Info? What are Options? How do I order for the Day? How do I order for the Week? How do I order for the Month? What is Meal Mode vs. Item Mode? How do I use Favorites? How do I View items in Cart? How do I Check Out and Pay? How do I enable third-party cookies?

- How do I edit my Account? How do I change my password? How do I cancel an order?
- How do I view placed orders?

How do I change my stored payment information?

#### **Contáctenos:**

Puede hacer clic en el enlace "Contact Us" (Contáctenos) en la parte superior de la página para enviar un correo electrónico directamente al soporte técnico. Complete los campos requeridos y haga clic en "Submit" (Enviar). Nuestro equipo de soporte recibirá su correo electrónico y responderá en un plazo de 24 horas, pero generalmente mucho más rápido que eso.

#### **Contact Us**

Please contact your school directly for information regarding the balance of your account, refunds, balance transfers, or if your child appears to be enrolled in the wrong school. If you are still having technical issues please use our support request form below.

| *Name  | District            |   |
|--------|---------------------|---|
|        | School USA District | ۳ |
| *Email | School              |   |
|        | Adams Middle        | • |
| Phone  | *Issue Type         |   |
|        | Technical           | • |

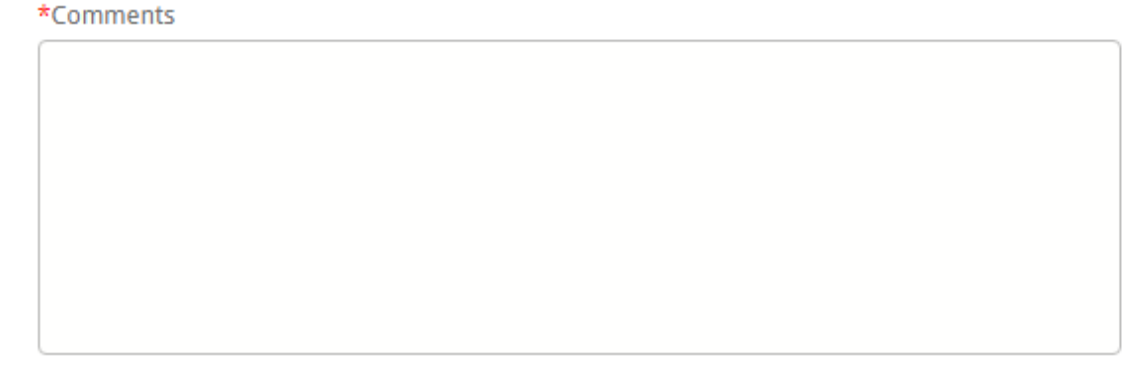